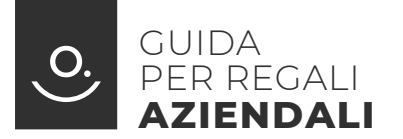

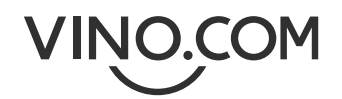

Fare regali con Vino.com è semplice e veloce: pensiamo noi alla consegna!

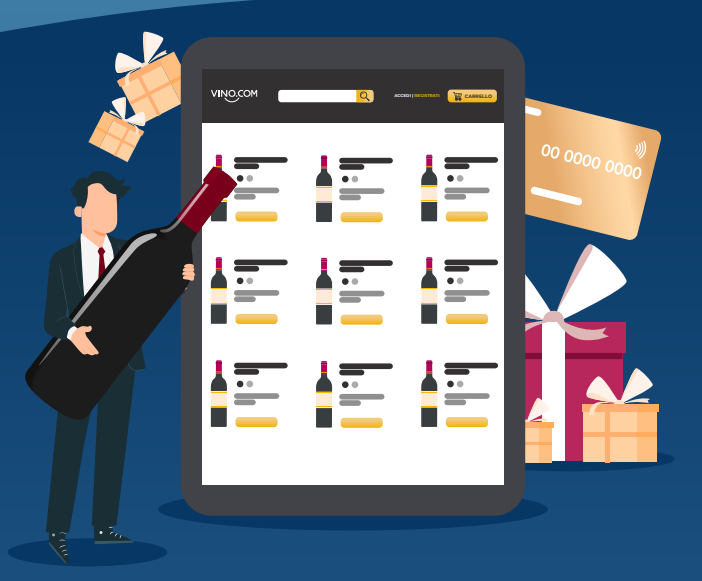

## Ecco i quattro semplici step:

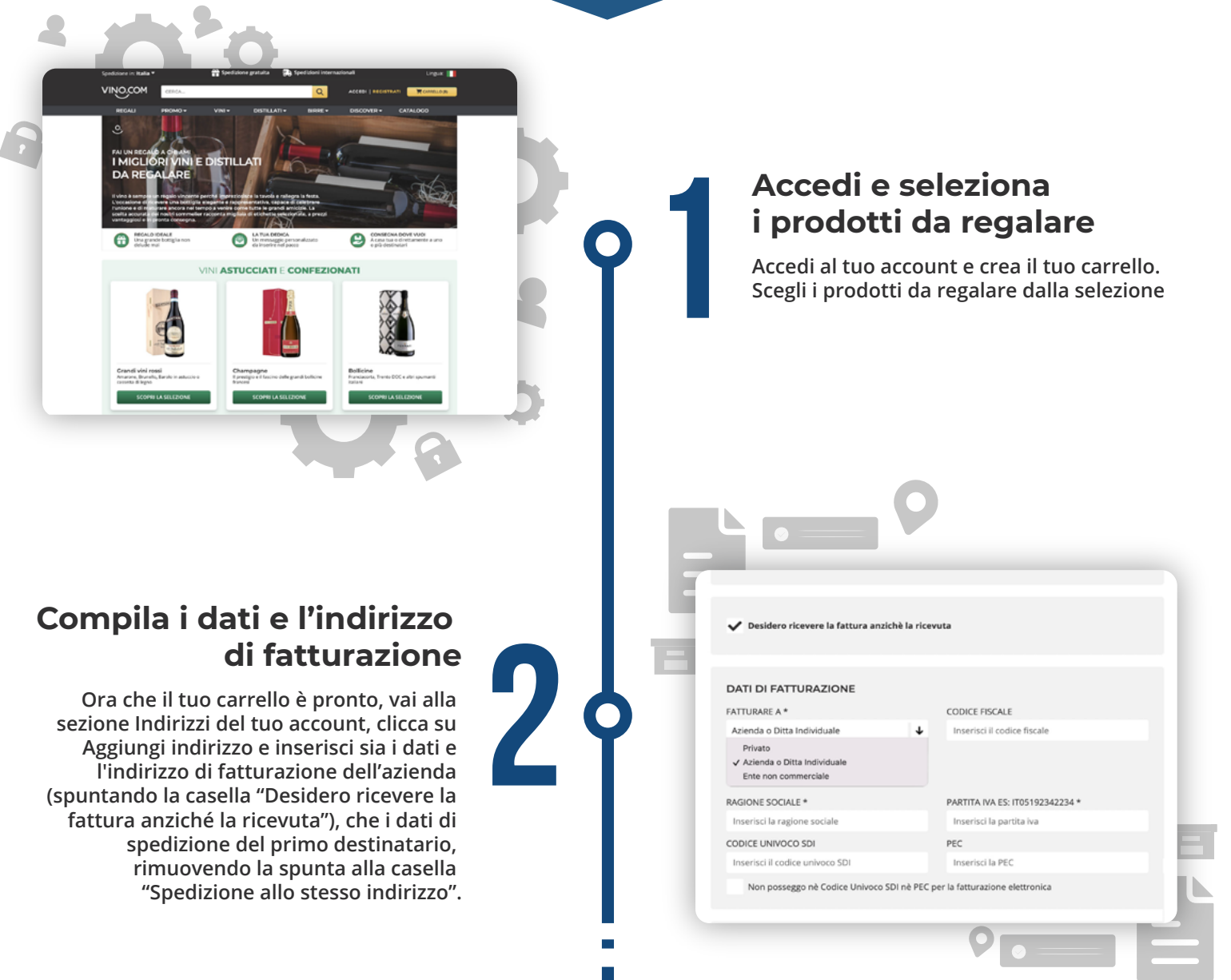

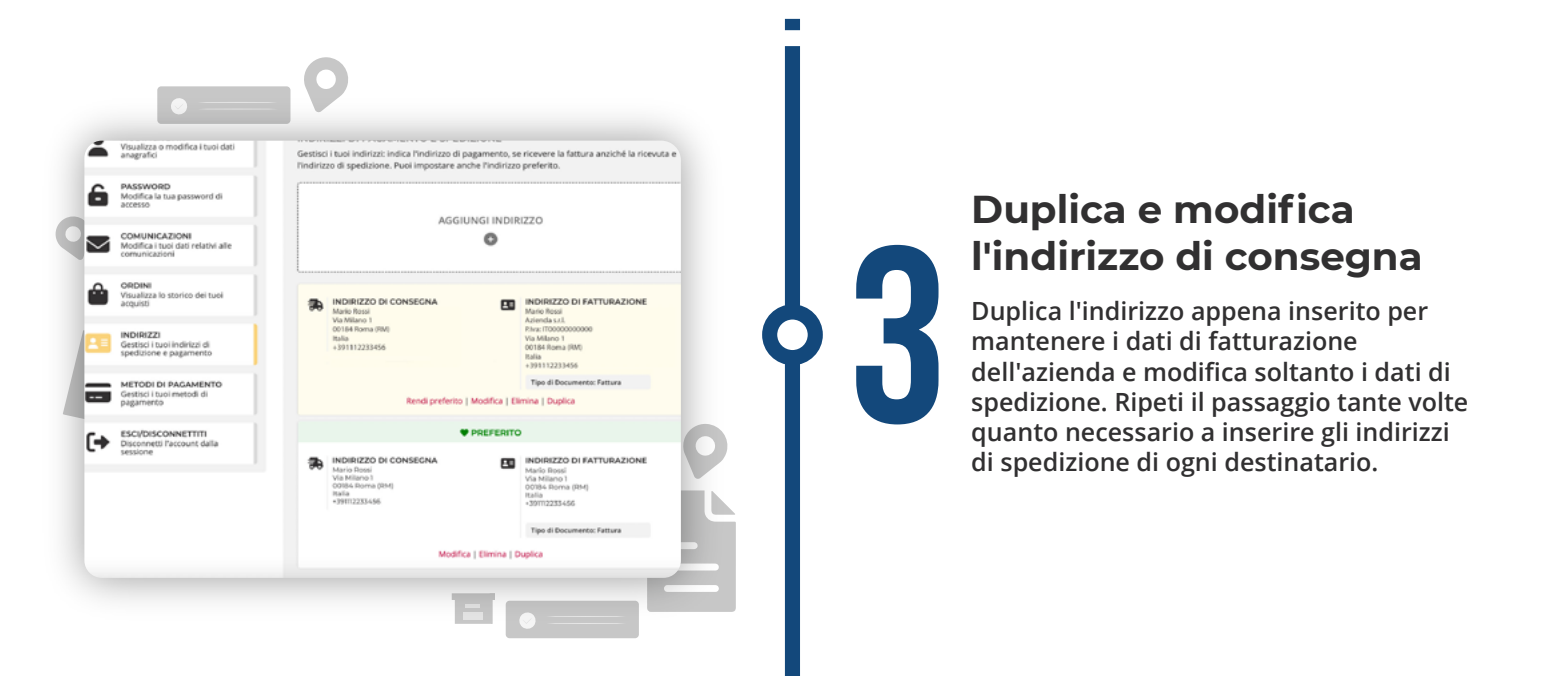

/INO.COM

EDI UN COL

## Ora sei pronto per spedire i tuoi regali

Ora potrai effettuare i diversi ordini per le diverse destinazioni, selezionando dal carrello l'indirizzo per ciascun destinatario. Per procedere in modo veloce, puoi riordinare gli stessi articoli cliccando sull'apposito pulsante "Riordina" che trovi nella sezione Ordini. Il gioco è fatto! Riceverai via e-mail le diverse conferme d'ordine con allegate le fatture.

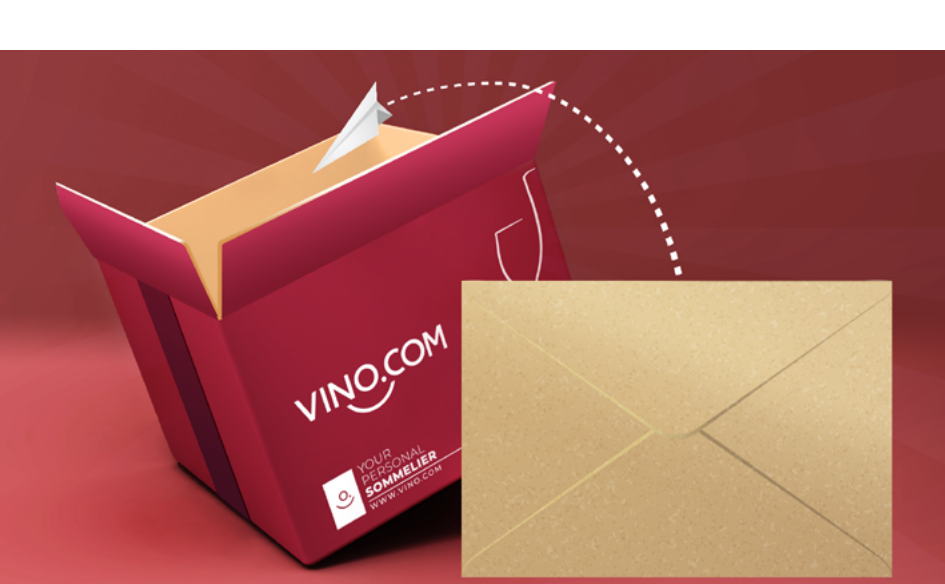

## Desideri inviare degli auguri personalizzati?

CARL

55,79 €

Ricorda che è possibile inserire un biglietto di auguri, selezionando l'apposita casella "È un regalo?" prima di procedere al pagamento.